## Serialized Inventory Transfers

Last Modified on 08/12/2022 10:07 am EDT

Once serialized inventory items have been received to the shipping warehouse those items can then be transferred to other locations.

- 1. From the EnergyService menu, navigate to Warehouse Locations / Warehouse Locations.
- 2. Select the Warehouse Location where the serialized inventory item currently resides.

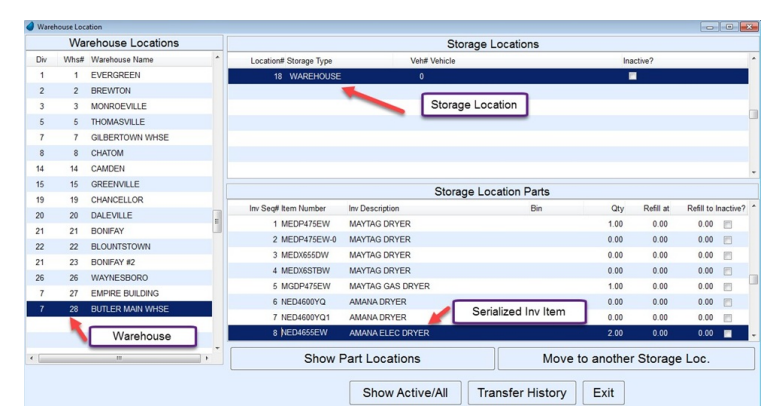

3. Select the *Storage Location* and *Storage Location Part* (Serialized Inv Item) that is to be transferred to another

Storage Location.

- 4. Choose Move to another Storage Loc.
- 5. Select the new Storage Location and choose Select.
- 6. Choose the serial number(s) to be moved to the new location and choose Select.

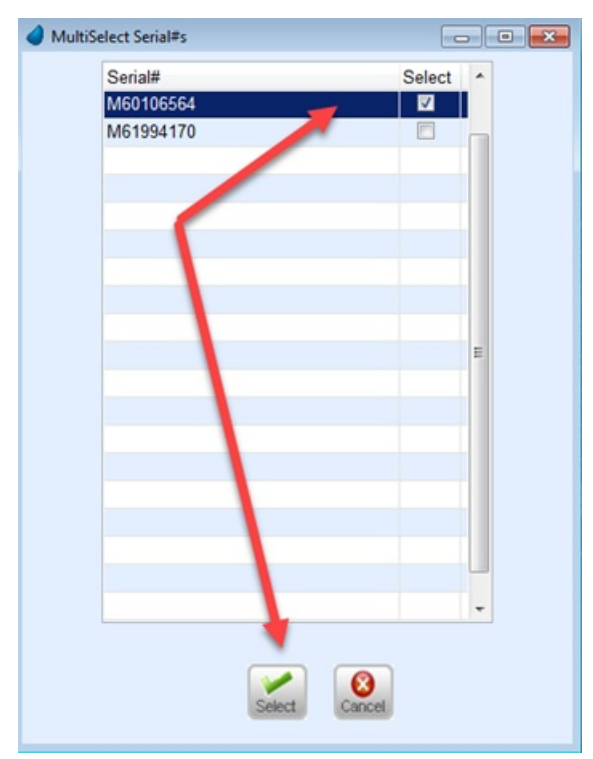

- 7. A Transfer has been Completed message will appear. Select OK.
- 8. The inventory item will automatically transfer to the new location. The original storage location quantity will reduce by the *Qty* entered and the receiving location will increase by the *Qty* entered.
- 9. Select Transfer History to see an audit of the transfers.

| 🥔 Part Transfer History                         |                         |          |                |                   |                  |                  |           |  |
|-------------------------------------------------|-------------------------|----------|----------------|-------------------|------------------|------------------|-----------|--|
| Transfer#                                       | Date Time Part Descript |          | on / Quantity  | Warehouse Name    |                  | Storage Location | Vehicle   |  |
| 1,392                                           | 10/04/2016              | 08:10:10 | AMANA ELEC DRY | YER               | BUTLER MAIN WHSE |                  | WAREHOUSE |  |
|                                                 |                         |          | 1              |                   | EVERGREEN        |                  | WAREHOUSE |  |
| 1,333                                           | 10/03/2016              | 10:49:11 | AMANA ELEC DRY | rer               | EVERGREEN        |                  | WAREHOUSE |  |
| 1                                               |                         |          | 1              |                   | BREWTON          |                  | WAREHOUSE |  |
| 1,332                                           | 10/03/2016              | 10:49:11 | AMANA ELEC DRY | rER               | EVERGREEN        |                  | WAREHOUSE |  |
|                                                 |                         |          | 1              |                   | BREWTON          |                  | WAREHOUSE |  |
|                                                 |                         |          |                |                   |                  |                  |           |  |
|                                                 |                         |          |                |                   |                  |                  |           |  |
|                                                 |                         |          |                |                   |                  |                  |           |  |
|                                                 |                         |          |                |                   |                  |                  |           |  |
|                                                 |                         |          |                |                   |                  |                  |           |  |
|                                                 |                         |          |                |                   |                  |                  |           |  |
|                                                 |                         |          |                |                   |                  |                  |           |  |
|                                                 |                         |          |                |                   |                  |                  |           |  |
| Transferred by SHANNON                          |                         |          |                | Serial# M60106564 |                  |                  |           |  |
| Transfer Comment Transferring quantity to new I |                         |          |                |                   |                  |                  |           |  |